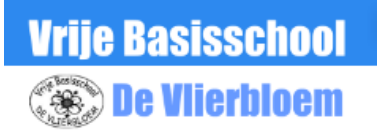

## **Registreren op Gimme**

| Surf naar app.gimme.eu/register                                                                                               | All Lickips                                                                                                    |
|----------------------------------------------------------------------------------------------------|----------------------------------------------------------------------------------------------------|
| Vul je e-mail adres in.<br>Klik nu op de groene knop <b>REGISTREER</b>                                                        | Je e-mailadres                                                                                                    |
| Op scherm <b>Activatie vereist</b> klik je nu op de knop <b>ok</b>                                                            | Aanmelden Wachtwoord vergeten?                                                                                                    |
| Open je email programma en klik op de mail van gimme:<br><b>Je bent bijna actief op Gimme</b>                                 | Registratie voltooien                                                                                                    |
| Klik op de groene tekst Verifieer uw account                                                                                  | Welkom op gimme,                                                                                                    |
| Je krijgt scherm <b>Registratie voltooien</b>                                                                                 | De organisaties zouden graag je voor- en achternaam kunnen zien. De<br>rol kan hen helpen om te weten waarom je een bepaald kanaal volgt.<br>Bv. omdat je de mama bent, of de papa, of de opa |
| Vul hier een gebruikersnaam in <u>(dit is de naam die je</u><br>gebruikt om aan te melden op gimme)                           | Gebruikersnaam                                                                                                    |
| Vul hier je voornaam in                                                                                                    | Voornaam                                                                                                    |
| Vul hier je achternaam in                                                                                                    | Achternaam                                                                                                    |
| Vul hier je rol binnen Gimme in<br>(bv mama/papa van naam kind)                                                               | Je rol binnen Gimme (bv. vader van Willem)                                                                                                    |
| Vul hier een wachtwoord in schuif het grijze balkje naar<br>beneden en vul nogmaals je wachtwoord in,<br>in het vakje eronder | Kies een wachtwoord                                                                                                    |
| Klik nu op <b>bewaren</b>                                                                                                    | $\equiv$ Zoek een organisatie                                                                                                    |
| Klik nu op de knop <b>kaart openen</b>                                                                                        | X 3724                                                                                                    |
| Vul bovenaan in het vak zoek op locatie of naam 3724 in                                                                       | 175 5 C                                                                                                    |
| en klik op het vergrootglas.                                                                                                  | 6 organisaties gevonden                                                                                                    |
| Klik nu op het blauwe boekentasje met Vrije Basisschool De                                                                    | e Vlierbloem.<br>Vriie Basisschool De Vlierbloem                                                                                                    |
| Klik nu op de blauwe knop volg deze organisatie.                                                                              | Loostraat 5, 3724 VLIERMAAL                                                                                                    |
| Duid nu in de lijst de klas of klassen van je kind(eren) aan.                                                                 | VOLG DEZE ORGANISATIE                                                                                                    |
|                                                                                                    |                                                                                                    |

Nu mag je gimme sluiten en wachten tot wij je aanvraag goedkeuren. Vanaf dan worden alle berichten via e-mail naar je verzonden.

## Tot binnenkort op Gimme!

De Directie